## 華人浸信會網上奉獻指南

附加的是關於華人浸信會(CBC)網上奉獻的指南。如果你擁有貝寶賬戶或者曾在網上購買商品,你很可能已經熟悉網上轉賬。這個附加的指南主要是針對那些不熟悉網上轉賬的人。 然而,這裡有幾項也需要你的注意(例如:奉獻封號碼,等等)。

要開始,請點擊你想要具體捐贈的奉獻類別旁的"Donate"按鈕。

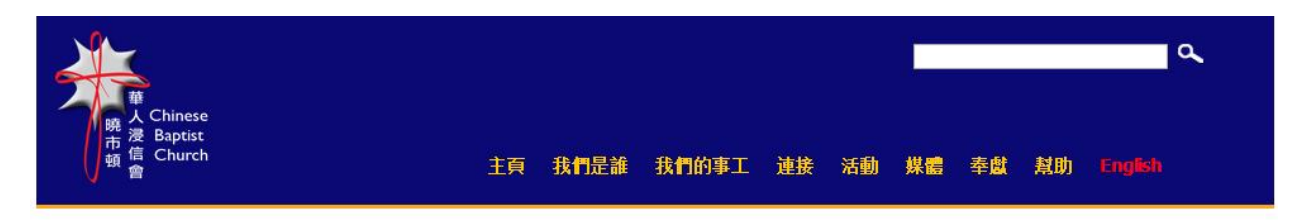

## 網上奉獻捐助

歡迎來到曉士頓華人浸信會網上奉獻系統。網上奉獻簡單易行,並且 通過貝寶(Paypal)可以確保您的財務安全。從下面的列表中,您可 以指定奉獻的用途。感謝您在經濟上支持華人浸信會。下載網上奉 獻捐助FAQs,信息。

因為我們相信所擁有的一切都是來自上帝恩賜的禮物(詩篇24:1, 申命記8:18),我們要作自己恩賜、時間和金錢的好管家。貫穿整 本聖經,上帝時常教導祂的子民要作慷慨相助的人,我們鼓勵不同方 式的奉獻,這也是是榮耀敬拜上帝的一种形式。(箴言3:9-10,歌 羅西書3:23-24,哥林多後書8:9,路加福音6:38)

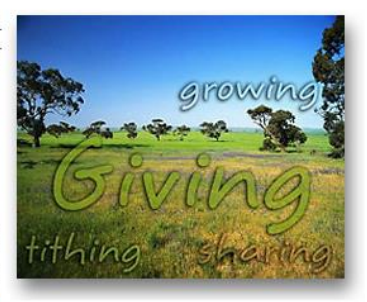

CBC奉獻封號碼可以在貝寶頁面的第二頁找到。點擊"+"可以展開一個區域以輸入CBC奉獻封號碼。注意: 如果您的奉獻是作爲建堂基金或者是特別奉獻,請在這個展開的區域裡提供具體的奉獻類別。

| 經常費用                                          | Donate |
|-----------------------------------------------|--------|
| 十一奉獻以及支持日常運作的費用                               |        |
| 建堂基金<br>用於建設新建築和對己有建築的重要整修                    | Donate |
| 特別奉獻<br>用於悼念,婚禮,感恩和其它特別原因<br>(所有特別奉獻將被用於建堂基金) | Donate |
| 差傳基金                                          |        |
| 東亞差傳                                          | Donate |
| 烏克蘭差傳                                         | Donate |
| 青少年差傳                                         | Donate |
| 經常費用<br>用於支持本地、全國和國際差傳                        | Donate |

當點擊想要奉獻的按鈕以後,下述幾個頁面中的一個將會出現。在"捐贈數額"下面的框格中 填入你想要捐贈的錢數。如果下述頁面出現但你沒有貝寶賬戶,點擊"沒有貝寶賬戶嗎?"下 方的"繼續"。

| Please enter your donation amount.                                                                                                    |                                                                 |                                 |                |
|----------------------------------------------------------------------------------------------------|-----------------------------------------------------------------|---------------------------------|----------------|
| Purpose                                                                                                    | Donation amount                                                 | ake This Recurring (Monthly)    | Total          |
| Special Offering<br>Reference: 5                                                                                                    | \$                                                              |                                 | \$0.00         |
|                                                                                                    | Totat                                                           |                                 | \$0.00 USD     |
| Donate quickly with PayPal                                                                                                    |                                                                 | PayPal 🔒 Se                     | cure Payments  |
| Donate quickly with Payral<br>PayPal securely processes donations for Chinese Baptist Churcr<br>ew clicks.                                                                                                    | n. You can complete your paym                                   | PayPal 🖨 Se<br>ent with just a  | cure Payments  |
| Donate quickly with PayRal<br>PayPal securely processes donations for Chinese Baptist Church<br>w clicks.<br>Viry use PayPal?                                                                                                    | n. You can complete your paym                                   | PayPal 🖨 Se                     | ecure Payments |
| Donate quickly with PayPal<br>PayPal securely processes donations for Chinese Baptist Church<br>aw clicks.<br>May use PayPal?<br>• It's easy to send money and shop online                                                                                                    | n. You can complete your paym<br>LOG IN 1                       | PayPal 🖨 Se<br>eent with just a | xure Payments  |
| Ponate quickly with PayPal<br>PayPal securely processes donations for Chinese Baptist Church<br>ew clicks.<br>Viry use PayPal?<br>• It's easy to send money and shop online<br>• You can donate without sharing your financial information                                                                                                    | n. You can complete your paym<br>LOGIN 1<br>Email:              | PayPal as set                   | cure Payments  |
| Conate quickly with PayPal<br>PayPal securely processes donations for Chinese Baptist Church<br>aw clicks.<br>Vily use PayPal?<br>• It's easy to send money and shop online<br>• You can donate without sharing your financial information<br>• Over 50,000 online merchants accept PayPal                                                                | n. You can complete your paym<br>LOGIN 1<br>Email:<br>Password: | PayPal 🖨 Se<br>eent with just a | coure Payments |
| PayPal securely processes donations for Chinese Baptist Churce<br>ew clicks.<br>Mily use PayPal?<br>It's easy to send money and shop online<br>You can donate without sharing your financial information<br>Over 50,000 online merchants accept PayPal<br>Don't have a PayPal account?<br>Use your credit card or bank account (where available) Continue | n. You can complete your paym<br>LOGIN 1<br>Email:<br>Password: | PayPal 🖨 Se<br>eent with just a | cure Payments  |

當你輸入你的信用卡信息時這個頁面會出現。當你完成輸入你的信息以後,你在下一頁可以檢查所填寫內容。

| Special Offering                      |                     | Total: \$500.00 USD                    |
|---------------------------------------|---------------------|----------------------------------------|
| Pay with Credit Car                   | rd or Log In        |                                        |
| Country:                              | United States       |                                        |
| First Name:                           |                     | PAYPAL ACCOUNT?                        |
| Last Name:                            |                     |                                        |
| Credit Card Number:                   |                     | Email:                                 |
| Payment Type                          |                     | Password:                              |
| Expiration Date:                      | / CSC: What's this? |                                        |
| Billing Address Line 1:               |                     | Log III                                |
| Billing Address Line 2:<br>(optional) |                     | Forgot your email address or password? |
| City:                                 | Houston             |                                        |
| State:                                | TX 💌                |                                        |
| ZIP code:                             |                     |                                        |
| Home Telephone:                       |                     |                                        |
|                                       | 555-555-1234        |                                        |
| Email:                                |                     |                                        |

**Chinese Baptist Church** 

.

PayPal protects your privacy and security. For more information, read our <u>User Agreement</u> and <u>Privacy Policy</u>.

**Review Donation and Continue** 

## Chinese Baptist Church

|                                                |                                                                                                    | 1                                                                                                    | Rev Rev & a                       |
|------------------------------------------------|----------------------------------------------------------------------------------------------------|----------------------------------------------------------------------------------------------------|-----------------------------------|
| 如果你想讓這個奉獻每月自                                   | John, please review your                                                                                     | donation                                                                                                    |                                   |
| 動重複,請選擇這個選項。 -                                 | To complete your payment, review th<br>learn more about PayPal policies an<br>debit card processing options. | e details below and click <b>Donate.</b> Visit <u>Funcing Sources</u> to<br>id your payment source rights and remedies, or to change   |                                   |
|                                                | Purpose                                                                                                    | Donation amount Na                                                                                                    | ke This Recurring (Monthly) Total |
|                                                | Special Offering<br>Reference: 5                                                                             | \$500.00                                                                                                    | \$500,00                          |
|                                                | Cffering Envelope # & Reason:                                                                                | Total:                                                                                                    | \$500.00 USD                      |
|                                                | Payment Method:                                                                                              | Credit/Debit Card: Visa X000-X0004-X0004-1234                                                                                          | \$500.00 USD                      |
|                                                |                                                                                                    | This transacton will appear on your bill as "PayPal *CH<br><u>Channe</u>                                                               | NESEBAPT".                        |
| 如果你有一個華人浸信會奉<br>獻封號碼,並且/或者有具體<br>的奉獻原因,請點擊"奉獻封 | Mailing address:                                                                                             | 123 Street Rd<br>Houston, TX 77077<br>United States<br><u>Change</u>                                                                   |                                   |
| 號碼和原因"-這一項不是必<br>須的。                           | Contact information:                                                                                         | jdoe1234@gmail.com                                                                                                    |                                   |
|                                                |                                                                                                    |                                                                                                    | Donate \$500,00 USD Now           |
|                                                | Chinese Baptist                                                                                              | Church                                                                                                    |                                   |
|                                                |                                                                                                    |                                                                                                    |                                   |
|                                                | John, please review you                                                                                      | r donation                                                                                                    |                                   |
|                                                | To complete your payment, review t<br>learn more about PayPal policies a<br>debil card processing options.   | he details below and click <b>Donate.</b> Visit <u>Funding Sources</u> to<br>ind your payment source rights and remedies, or to change |                                   |
|                                                | Purpose                                                                                                    | Donation amount Ma                                                                                                    | ke This Recurring (Monthly) Total |
|                                                | Special Offering<br>Reference: 5                                                                             | \$500.00                                                                                                    | \$500.00                          |
|                                                | Offering Envelope #& Reason:                                                                                 |                                                                                                    |                                   |
|                                                | 999 - Praise God for wedding of Jo                                                                           | hn and Jane Doe                                                                                                    |                                   |
|                                                |                                                                                                    | Total:                                                                                                    | \$500.00 USD                      |
|                                                | Payment Method:                                                                                              | Credit/Debit Card: Visa ≫≪ → → → → → → → → → → → → → → → → → →                                                                         | \$500.00 USD                      |
| 當完成對所有輸入信息的檢查<br>時,請點數"預在捐贈 <b>\$</b> YYY"     |                                                                                                    | This transaction will appear on your bill as "PayPal *CH<br><u>Change</u>                                                              | INESEBAPT".                       |
| ₩」                                             | Mailing address                                                                                              | 123 Street Rd<br>Houston, TX 77077<br>United States<br>Shange                                                                          |                                   |
|                                                | Contact information:                                                                                         | jdoe1234@amail.com                                                                                                    |                                   |
|                                                |                                                                                                    |                                                                                                    | Donate \$500.00 USD Now           |

當點擊"現在捐贈\$XXX" 按鈕以後,這個頁面將會出現。你可以通過點擊<u>"打印你的捐贈收據"</u> 打 印收據。同時,一份收據也會被發送到你輸入的電子郵箱地址。

| John, your donation                                          | is now complete                                                       | Pay al Secure Payment            |
|--------------------------------------------------------------|-----------------------------------------------------------------------|----------------------------------|
| Confirmation number: OFLO5:<br>An email with your donation d | 208P3871271L.<br>etails has been sent to jdoe1234@gmail.com and you o | san orint your donation receipt. |
| YOUR MAILING ADDRESS                                         | DONATIONS COORDINATOR CONTACT INFOR                                   | RMATION                          |
| 123 Street Rd<br>Houston, TX 77077<br>United States          | Chinese Baptist Church<br>donation@cbchcuston.org<br>713 4610963      |                                  |
| Save Your Information                                        | i                                                                     |                                  |
| Email Address:                                               | jdoe1234@gmail.com                                                    |                                  |
| Create PayPal Password:                                      |                                                                       |                                  |
|                                                              | (8 characters minimum)                                                |                                  |
|                                                              |                                                                       |                                  |
| Confirm Password:                                            |                                                                       |                                  |
| Confirm Password:                                            | By clicking the button below, Lagree with PayPal's User               | Agreement and Privacy Policy     |
| Confirm Password:                                            | By clicking the button below, Lagree with PayPal's <u>User</u> .      | Agreement and Privacy Policy     |

PayPal protects your privacy and security For more information, read our <u>User Agreement</u> and <u>Privacy Policy</u>.

當點擊<u>"打印你的捐贈收據"</u>以後,收據會出現。要打印請點擊"打印"按鈕。打印完成以後,你 可以通過點擊"關閉"按鈕關閉頁面。

## **Chinese Baptist Church**

| Receipt                                                                                                    | PayPal 🗎 See                                        | cure Payments                                        |
|----------------------------------------------------------------------------------------------------|-----------------------------------------------------|------------------------------------------------------|
| Contributor:<br>John Doe                                                                                                    | Donations Coordinator:<br>Chinese Baptist Church    |                                                      |
| 123 Street Rd<br>Houston, TX 77077                                                                                                    | donation@cbchouston.org                             |                                                      |
| 123 Street Rd<br>Houston, TX 77077<br>United States<br>This Payment will appear on your credit car                                                                                     | donation@cbonouston.org                             |                                                      |
| 123 Street Rd<br>Houston, TX 77077<br>Unted States<br>This Payment will appear on your credit car<br><b>Confirmation Number: </b> 0FL05208P3671                                        | d statement as "PayPal "CHINESEBAPT"<br>271L Placed | l on Aug 3, 20                                       |
| 123 Street Rd<br>Houston, TX 77077<br>United States<br>This Payment will appear on your credit car<br>Confirmation Number: 0FL05203P3671<br>Purpose                                    | d statement as "PayPal *CHINESEBAPT"<br>271L Placed | l on Aug 3, 20<br>Donation<br>amount                 |
| 123 Street Rd<br>Houston, TX 77077<br>United States<br>This Payment will appear on your credit car<br>Confirmation Number: 0FL05203P3671<br>Purpose<br>Special Offering<br>Reference 5 | d statement as "PayPal *CHINESEBAPT"<br>271L Placed | I on Aug 3, 20<br>Donation<br>amount<br>\$500.00 JSD |

PayPal protects your privacy and security. For more information, read our <u>User Agreement</u> and <u>Privacy Policy</u>.